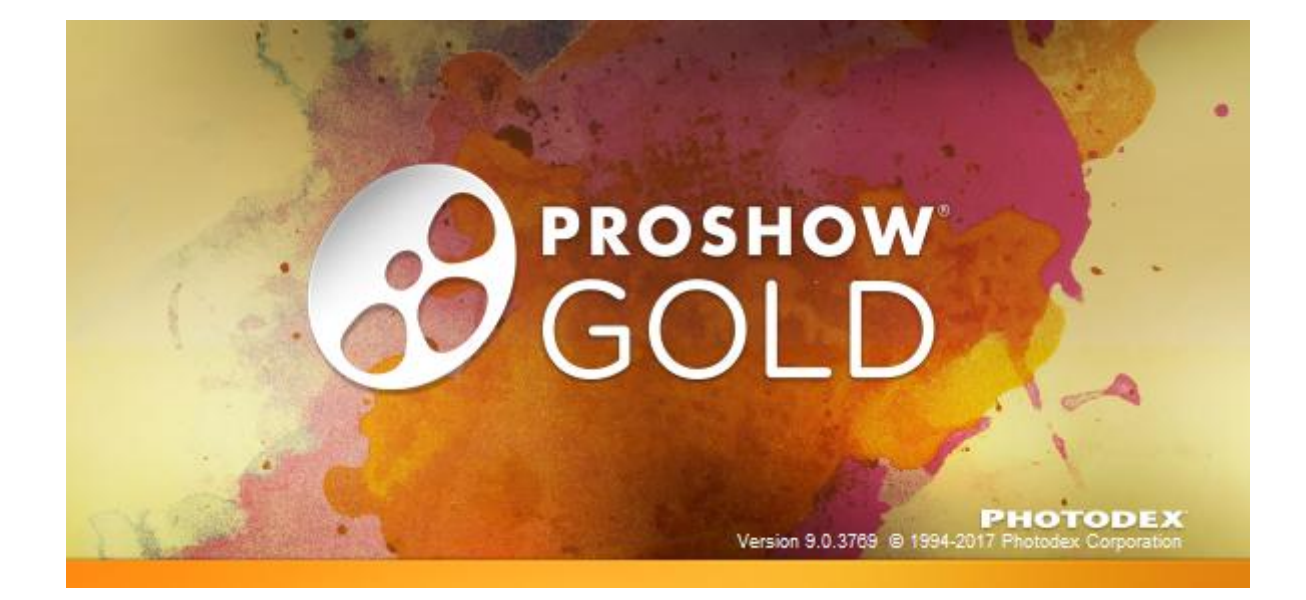

# Indholdsfortegnelse

| Opstart af nyt projekt                        | side 2  |
|-----------------------------------------------|---------|
| Åbne et påbegyndt Show                        | side 3  |
| Indsættelse af billeder i showet              | side 4  |
| Tilpasning af billeder til formatet           | side 5  |
| Varighed billeder- og billedskifts skal vises | side 6  |
| Skift baggrundsfarve på et billede            | Side 7  |
| Tekst på billeder                             | Side 8  |
| Musik                                         | side 9  |
| Publicering af Show                           | Side 12 |

#### Avanceret

| Startbillede på Show | side |
|----------------------|------|
|                      |      |

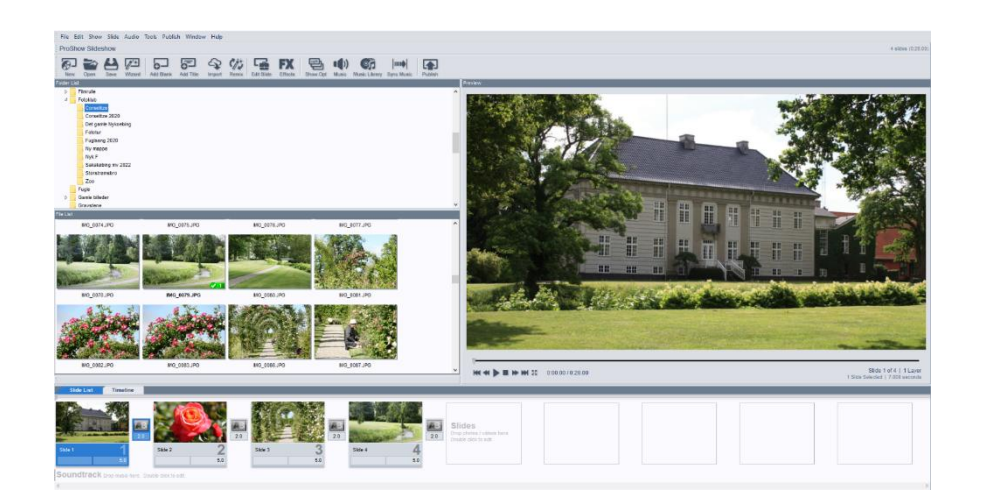

## Opstart af nyt projekt

- 1. Projektet skal døbes ligesom formatet skal bestemmes.
- 2. På menulinjen klikkes på New.

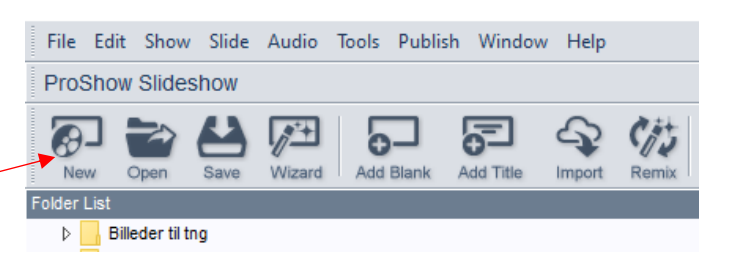

|                                                                               | 😥 New Slide Show X                                                                                                    |
|-------------------------------------------------------------------------------|----------------------------------------------------------------------------------------------------|
| <ol> <li>Da du selv skal kreere showet vælges</li> <li>Blank Show.</li> </ol> | Hank Show Wizard Open Existing                                                                                                   |
| <ol> <li>I feltet Show Title skrives hvad du vil kalde showet.</li> </ol>     | Start with a blank slate and create a show from scratch.<br>Set the name and aspect ratio, then click Create to create the show. |
| 5. I <i>Aspect Ratio</i> vælges formatet på showet. Her anbefales 16:9.       | Aspect Ratio 16.9 (Widescreen) V X                                                                                               |
| 6. Afslut med klik på <i>Create.</i>                                          | Show at startup                                                                                                    |

7. For at få bestemt hvor på Pc-en showet skal gemmes, klikkes på ikonet *Save*.

(Det anbefales jævnligt at klikke på dette ikon for at gemme projektet).

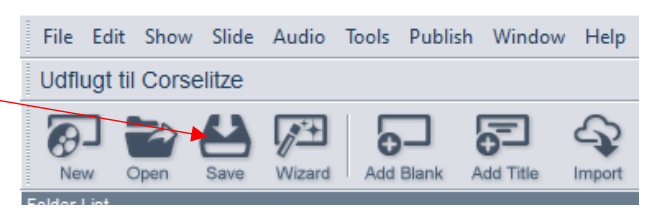

- Stifinderen fremkommer, og der vælges hvor på Pc-en showet skal gemmes.
   Det kan anbefales at oprette en mappe specielt til shows.
- Afslut med klik på *Gem*.
   Ved fremover klik på ikonet *Save* vil stifinderen ikke blive vist.

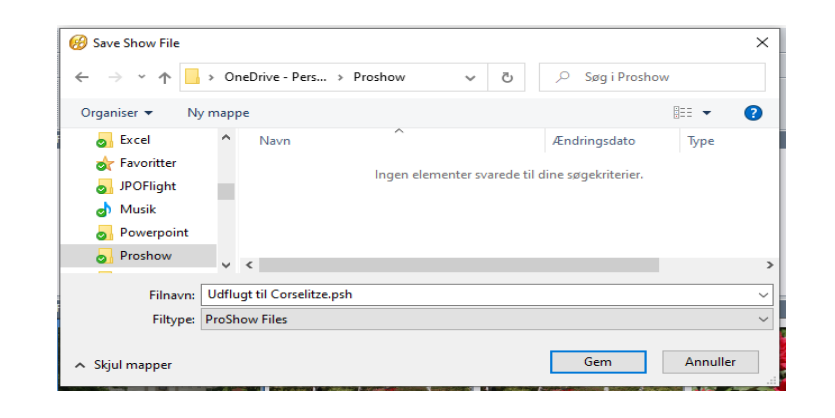

## Åbne et påbegyndt show.

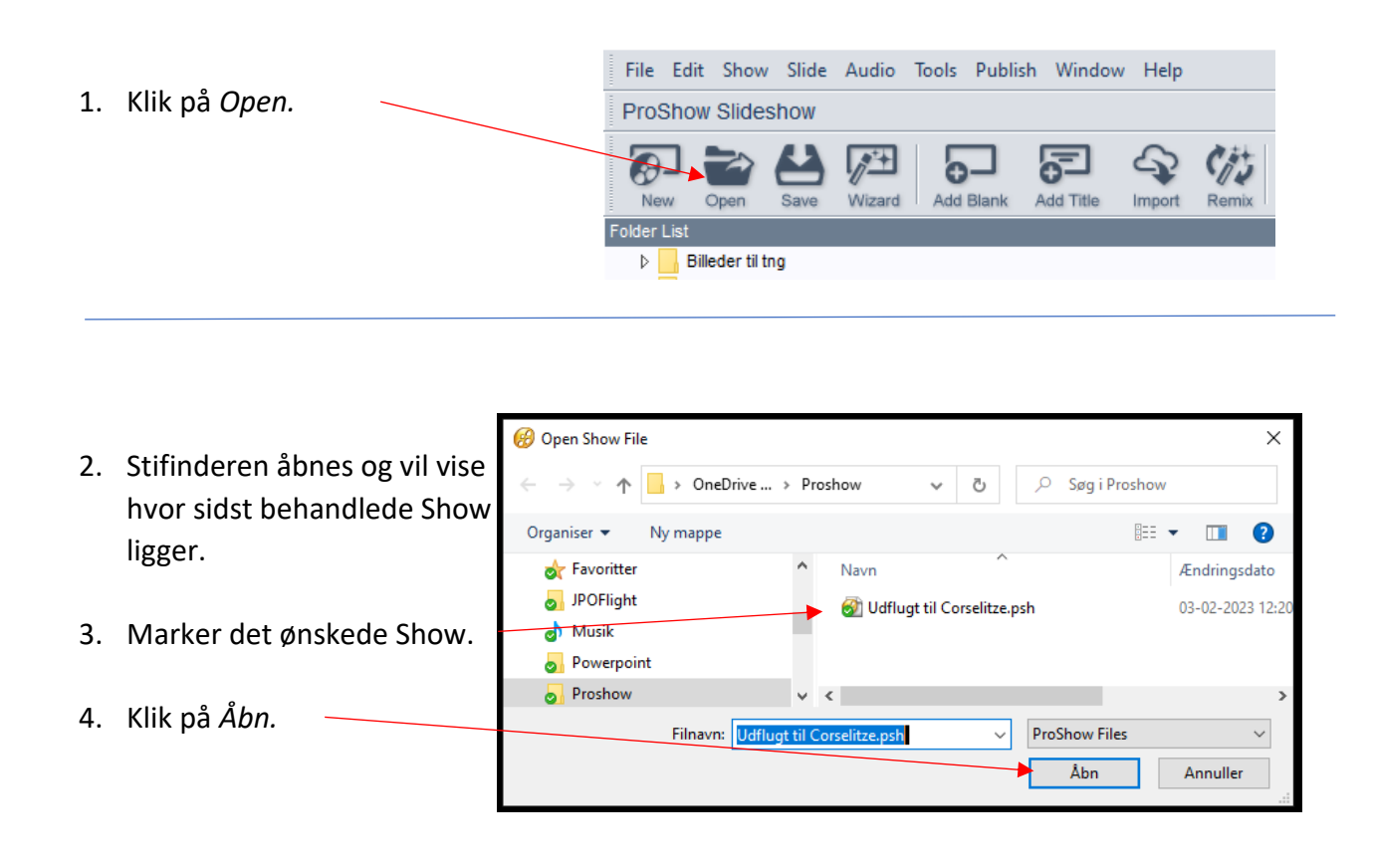

#### Indsættelse af billeder i showet

- 1. I *Folder List* vælges den mappe hvorfra billeder skal hentes.
- 2. Der er her valgt mappen Corselitze.
- Efter mappevalg kan det anbefales at mindske Folder List ved at holde markøren som vist og holde venstremusen nede og flytte opad.
- 4. Det anbefales at starte med 2 sorte billeder på showet. Klik 2 gange på ikonet Add Blank
  2 sorte billeder er nu på Slide List.

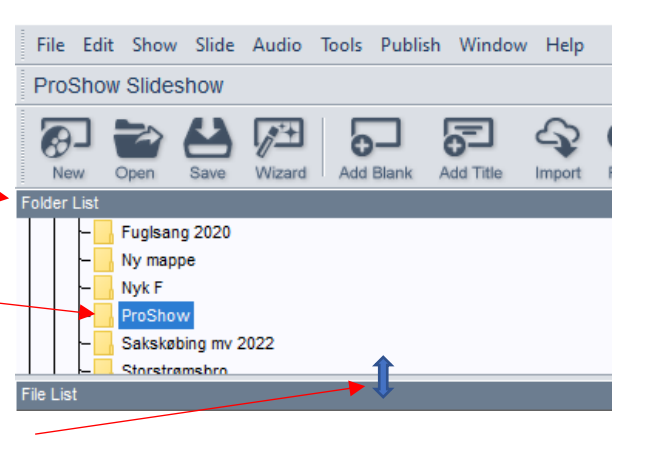

- File Edit Show Slide Audio Tools Publish Window Help Udflugt til Corselitze Verw Open Save Wizard Add Blank Add Title Import Rem Folder List
- 5. Billeder skal nu kopieres fra 1) File List og ned til 2) Slide List / Timeline.
- 6. Klik med venstreknappen på hvert enkelt billede og træk det ned på Slide List og slip. Denne metode anbefales, da man med det samme får billederne i den rækkefølge man ønsker. Bemærk at anvendte billeder får et grønt flueben og et nummer, som viser hvor mange gange billedet anvendes.
- 7. Afslut med 2 sorte billeder som vist fra punkt 4.

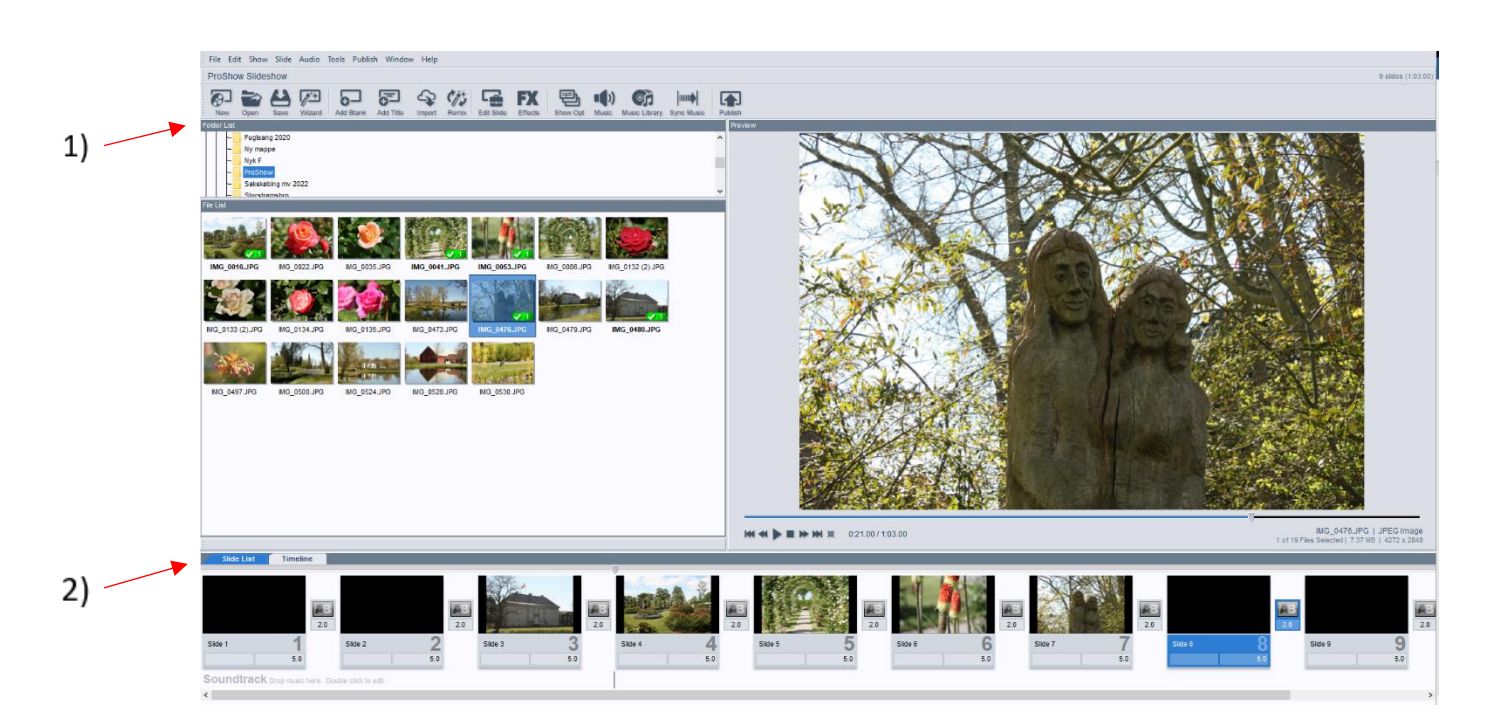

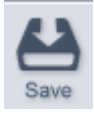

#### Tilpasning af billeder til formatet

Dobbeltklik på det billede i Slide List du vil tilpasse, så det passer til formatet.
 Billedet Slide Options bruges til mange forskellige justeringer, men her - følg vejledningen.

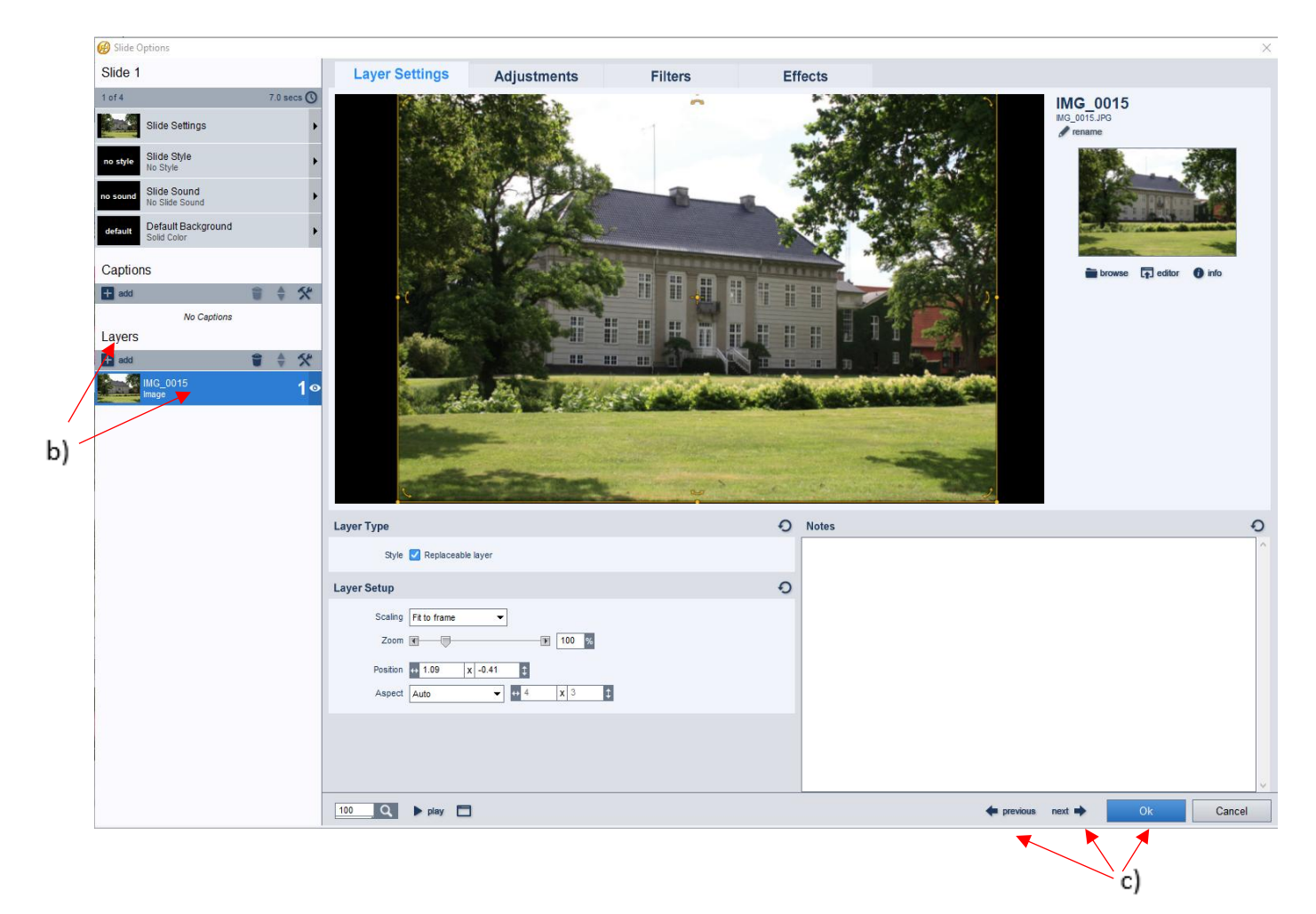

- 2. Hvis ikke billedet under b) Layers er blå, da klik derpå.
- 3. Ved at køre på musens Scrollhjul kan billedet zoomes ud eller ind og tilpasses formatet.
- 4. Ved at klikke med venstreknappen på billedet og holde den nede, kan billedet flyttes rundt, som motivet passer bedst.
- 5. Hvis efterfølgende eller forrige billede også skal tilpasses, vælges c) *next* eller *previous*. ellers klikkes på c) *Ok*.

Husk ind imellem at klikke på Save- ikonet.

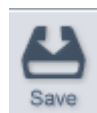

Side 6

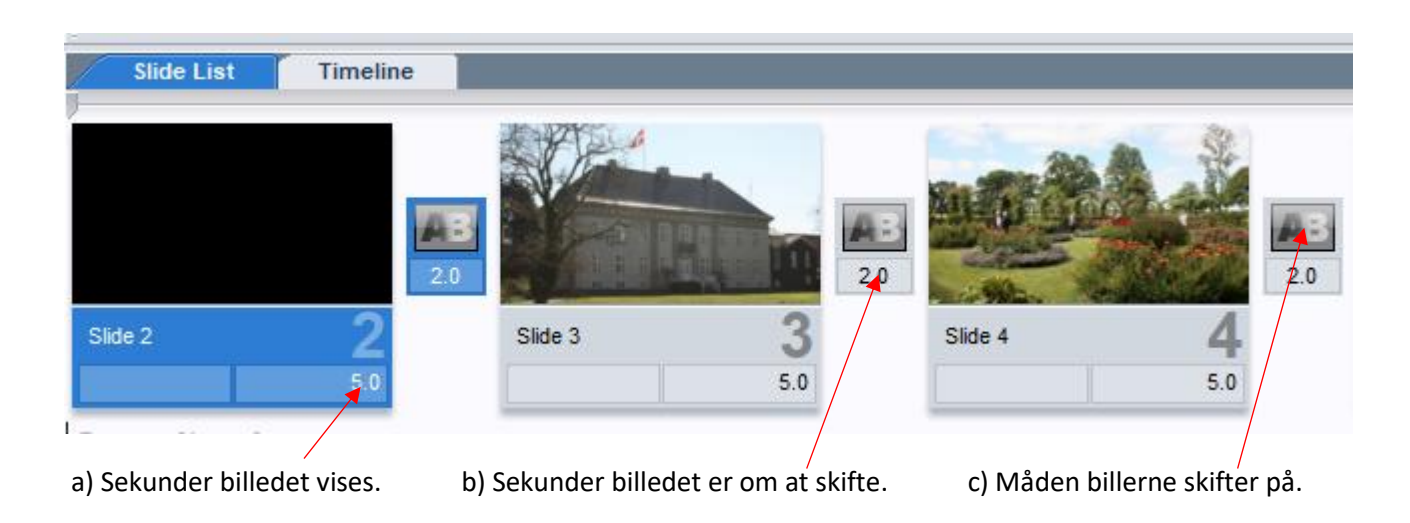

- 1. Tiderne er som standard i programmet sat til 3 sekunder.
- 2. Ønsker man at ændre den tid billedet vises, klikkes på a) tallet og skriv antal sekunder.

Ønsker man at ændre alle billeders varighed klikkes på et billede og marker alle billeder med Crtl + A. Ret herefter a) sekundtallet i et billede og godkend. Alle billeder får nu samme varighed.

3. Ønsker man at ændre den tid det tager at skifte mellem billederne klikkes på b) *tallet* og skriv antal sekunder.

Ønsker man at ændre alle tiderne for billedskift gøres som under nr. 2.

 Måden billederne skifter på er i programmet sat med en standard, som vises på ikon c) Billederne fader ind over hinanden, hvor de gamle billede bliver svagt og det nye billeder starter svagt for at blive kraftigt.

Dette kan ændres for hvert enkelt billede eller alle. Herom se afsnittet Avanceret billedskift

 Ved kørsel af showet klikkes på det billede i *Slide List,* hvorfra man vil have showet vist, og tryk herefter på *Mellemrumstasten*.
 Vil man afbryde trykkes på *Mellemrumstasten* igen.

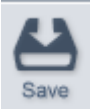

1. Dobbeltklik på det billede du vil skifte baggrundsfarve på.

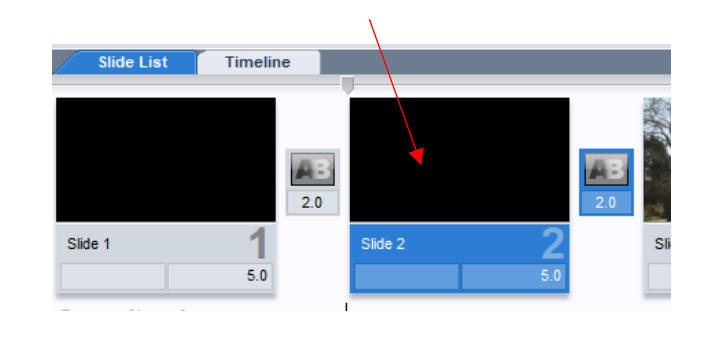

2. Redigeringsbillede *Slide Options* vises.

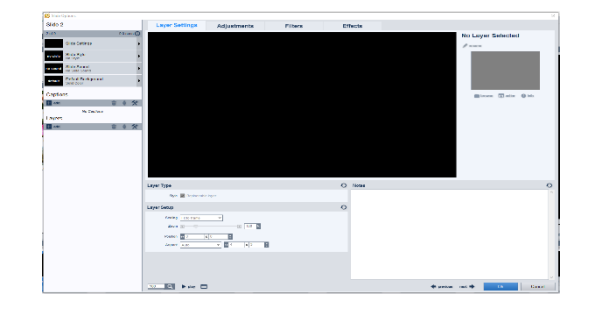

- 3. Klik på *Default Background.*
- 4. Klik på Solid Color og derefter farvevælger.
  O Default for Show [Edit Show Background]
  Image
  Image
- 5. Vælg den ønskede farve ved at klikke i farvehjul.
  6. Afslut med klik på *Apply*.
- 7. Afslut Slide Options ved klik på ok.

Timeline 1. Dobbeltklik på det billede hvorpå tekst skal stå. Her startbillede med velkomsttekst. AB 2.0 Slide 1 5.0 2. Vinduet Slide Options vises. 3. Klik på kryds ved Captions. Captions + add Caption Text 4. Skriv den ønskede tekst tekstfelt. 5. Vælg Font. 6. Vælg bogstavsstørrelse. **Caption Format** Ð Kan også gøres ved at holde markøren på teksten og Font Comic Sans MS bruge Scrollhjul eller vælge tal. Case Keep Original - Shrink to fit, min: Size 60 Ŧ 7. Vælg farve på bogstaver. Color T. 8. Pynt teksten at sætte ramme om bogstaverne. Outline 9. Pynt teksten ved at sætte skygger om. Shadow 🗸

### Musik

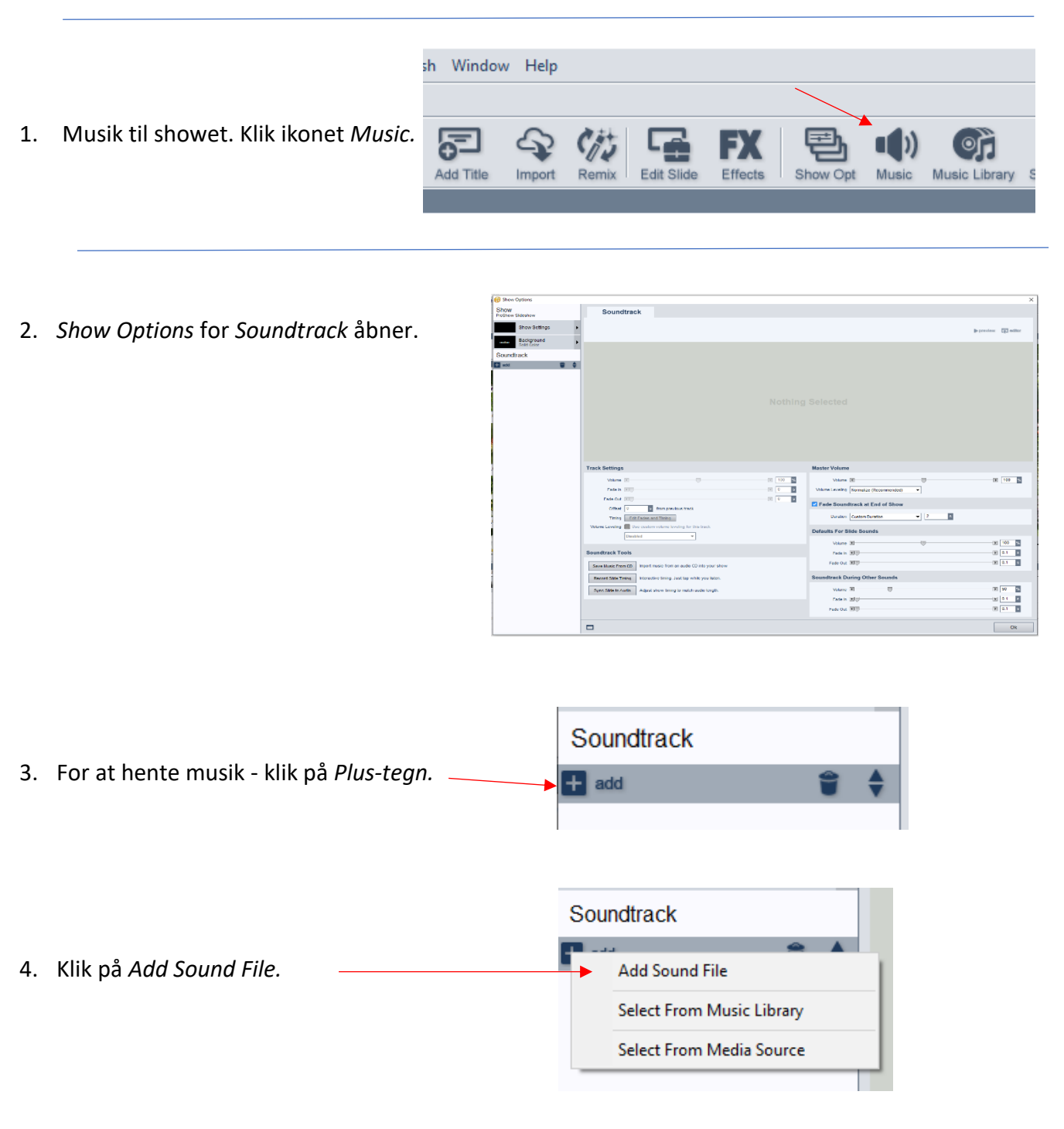

 Stifinderen åbnes og find det musikstykke du ønsker at bruge. Afslut med at klikke på Åbn.

| 🛞 Open Audio File                                                                                                    |                |       |   |                                                                                                    |                                                                  |                                 |                               |       |         | X |   |
|----------------------------------------------------------------------------------------------------|----------------|-------|---|----------------------------------------------------------------------------------------------------|------------------------------------------------------------------|---------------------------------|-------------------------------|-------|---------|---|---|
| $\leftarrow \rightarrow \cdot \cdot \uparrow$                                                                                                    | → Denne pc → I | Musik | > | datastue 🗸                                                                                                    | Ō                                                                | ٩                               | Søg i datast                  | ue    |         |   |   |
| Organiser 👻 Ny                                                                                                    | mappe          |       |   |                                                                                                    |                                                                  |                                 |                               | •     |         | ? |   |
| <ul> <li>tester</li> <li>Videoer</li> <li>Denne pc</li> <li>3D-objekter</li> <li>Billeder</li> <li>Dokumenter</li> <li>Musik</li> <li>Overførsler</li> </ul> |                | ~     |   | vn<br>03 Air.mp3<br>Agnes Obel - The Curse (Offici<br>Bonnie Tyler - It's A Heartache<br>CLASSIC SPANISH GUITAR.mp<br>Garden birds,blackbird song -<br>Gheorghe Zamfir - Love Story.<br>Ghetto Kids Dancing Sitya Loss | ial Video).r<br>(VIDEO) (I<br>3<br>YouTube.r<br>mp3<br>s New Uga | np3<br>Best Qu<br>np3<br>ndan r | iality!).mp3<br>nusic 2014 Dj | DinTV | .mp3    | > | ~ |
|                                                                                                    | Filnavn:       |       |   |                                                                                                    | ~                                                                | Auc                             | lio Files<br>Åbn              | ,     | Annulle | r |   |
|                                                                                                    |                |       |   |                                                                                                    |                                                                  |                                 |                               |       |         |   | - |

- 60 Show Options × Show DroShow Slideshow Soundtrack Agnes Obel - The Curse (Official Video).mp3 Show Settings preview reditor MP3 Audio 4 minutes, 34.80 seconds Background Soundtrack + ad this day, in this second, also والاروادية المحادثين والمترادين العناق والمحادث والمراجع Track Settings Master Volu 100 % **100** % Volume Volume 0 s Fade In 🔳 Volume Leveling Normalize (Recommended) • Fade Out Fade Soundtrack at End of Show Offset 0 s from previous track uration Custom Duration • 2 s Timing Edit Fades and Timing ne Leveling 🔲 Use custom volume leveling for this track Defaults For Slide Sounds Disabled -100 % Volume Soundtrack Tools Fade In D.1 s • 0.1 s Fade Out Save Music From CD Import music from an audio CD into your show Soundtrack During Other Sounds Record Slide Timing Interactive timing. Just tap while you listen Volume **50** % Sync Slide to Audio Adjust show timing to match audio length.
- 6. Musikstykket bliver vist i sin fulde længde. Det grønne stykke er området for billederne.

7. Hvis musikstykket kan dække hele showet, kan der sættes flueben i *Fade Soundtrack at End of Show.* Musikken tilpasses da til showet.

Fade In 🔳

Fade Out

- 8. Skal der flere musikstykker til, må der ikke være flueben der.
- 9. Klik på Ok.

- Slide List
   Timeline

   0:10.000
   0:20.000
   0:30.000
   0:40.000
   0:50.000

   Image: Image: Im
- 10. Klik på *Timeline* og musik sporet bliver som vist.

0.1 s

->Ok

- 11. Hold Markøren på musiksporet et lille stykke efter sidste billede og højreklik.
- 12. På den fremkomne menu klik på *Stop Track Here*. Overflødig musik fjernes.

| 0.00.000 0.000 0.0000 0.000 0.000 0.000 0.000 0.000 0.000 0.000 0.000 0.000 0.000 0.000 0.000 0.000 0.000 0.0000 0.000 0.000 0.000 0.000 0.000 0.000 0.000 0.000 0.000 0.000 0. | .000     |
|----------------------------------------------------------------------------------------------------|----------|
| Image: Second second second                   | <u> </u> |
| Start Track Here<br>Stop Track Here                                                                                                    |          |
|                                                                                                    | ALIAN A  |
|                                                                                                    |          |

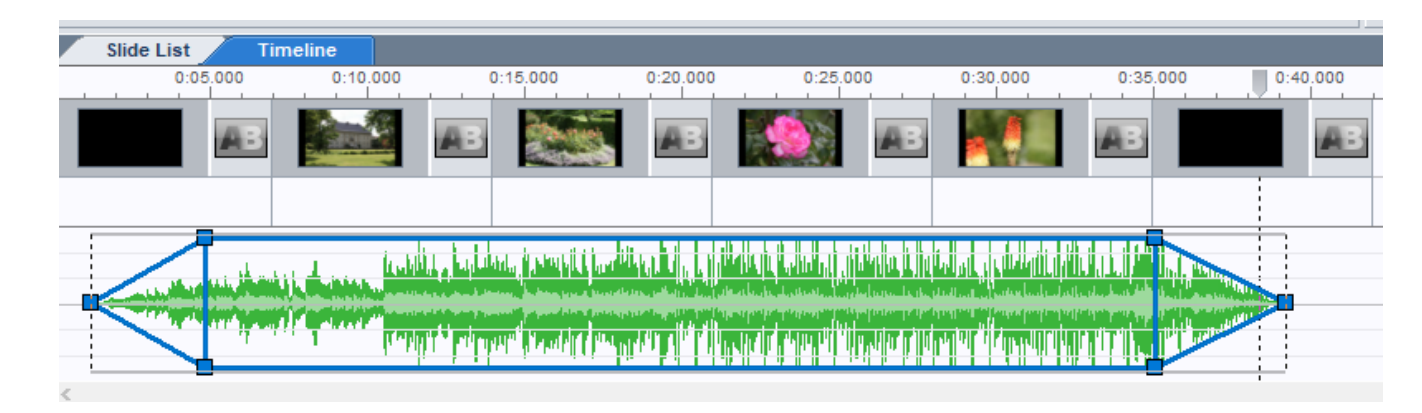

- 13. Følgende justeringen kan gøres med musiksporet efter at have klikket midt på sporet.
  - a. Hold Markøren på musiksporet og hold Ctrl nede.
    - a. Musiksporet kan flyttes til hvor musik skal starte.
  - b. I venstre side Trække sidelæns i den midterste blå firkant.
    - a. Bestemmer hvor i musikstykket der skal startes.
  - c. I venstre side Trække sidelæns i den nederste eller øverste blå firkant.
    - a. Musikken *fates* fra nul til fuld styrke.
  - d. I højre side Trække sidelæns i den midterste blå firkant.
    - Bestemmer hvor musikstykket skal slutte.
       Må ikke komme uden for grønt område.
  - e. I højre side Trække i den nederste eller øverste sidelæns.
    - a. Musikken fates fra fuld styrke til nul.
  - f. I begge ender Trække op eller ned i den nederste eller øverste blå firkant.
    - a. Bestemmer lydstyrken lad den være på 100%

1. Efter færdig redigering af showet, er det tid for publicering. Klik på Publish.

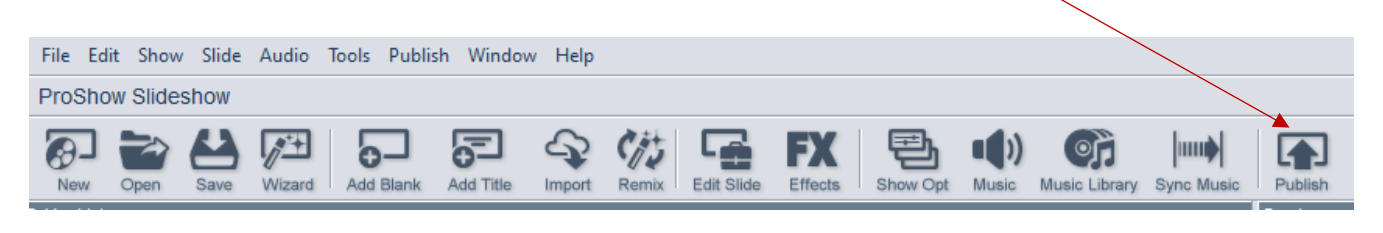

- 2. På Publish Your Show vælges hvorledes Showet skal publiceres.
- 3. Det anbefales til visning på PC eller TV at vælge Video Files.

| 🛞 Publish Your Show |                                   |                 | ×                                                                           |
|---------------------|-----------------------------------|-----------------|-----------------------------------------------------------------------------|
| Talavisions         | Blu-ray                           | O DVD           | Televisions<br>Blu-ray<br>AVCHD<br>DVD<br>USB Flash Drive                   |
| TELEVISIONS         | O AVCHD                           | USB Flash Drive | Video Files<br>For Web or Device<br>ProShow Remote App<br>Custom Video File |
| Video Files         | Video File<br>for Web and Devices | PROSHOW         | Share Online<br>Vimeo<br>YouTube<br>Facebook<br>SmugMug<br>HTML5 Video      |
|                     |                                   |                 | PC Playback                                                                 |

- 4. Det anbefales af bruge MPEG-4 og 1080p (Full HD).
- 5. Fjern flueben i *Acceleration* hvis det er der.

| Wideo for Web, Devices and Computers    |                                                                                                    | ×                                                                                      |
|-----------------------------------------|----------------------------------------------------------------------------------------------------|----------------------------------------------------------------------------------------|
| * Standard Video Format (MPEG-4 H.264)* | Profile                                                                                                    |                                                                                        |
| ▼ MPEG-4                                | Tronic                                                                                                    |                                                                                        |
| 1 1080p (Full HD)                       | and the second second se |                                                                                        |
| 12 720p (HD)                            | MPEG-4                                                                                                    | MPEG-4                                                                                 |
| 10 480p                                 |                                                                                                    | 1080p (Full HD)                                                                        |
| 10 360p                                 |                                                                                                    | More Information                                                                       |
| 1 4К ИНД                                |                                                                                                    |                                                                                        |
| Additional Video File Formats           | Description                                                                                                    |                                                                                        |
| DVD / Blu-ray / AVCHD                   | Description                                                                                                    |                                                                                        |
| Mobile - Android                        | Category: *Standard \                                                                                                    | /ideo Format (MPEG-4 H.264)*                                                           |
| Mobile - Apple                          | Pagia MREO A H 264                                                                                                    | 1000s file. Video quality is hish while maintaising a relatively small file size. Will |
| ▶ Web                                   | play back on most cor                                                                                                    | mputers, phones, tablets, media players, and televisions. For more options,            |
|                                         | choose a profile from                                                                                                    | the drop-down list below.                                                              |
|                                         | Options                                                                                                    |                                                                                        |
|                                         | Profile                                                                                                    | 30 fos High Quality (Recommended)                                                      |
|                                         | X                                                                                                    | ~ · · · · · · · · · · · · · · · · · · ·                                                |
|                                         | Acceleration                                                                                                    | Enable hardware encoding with Nvidia NVENC                                             |
| 🛨 add  👕 remove 🖋 edit                  |                                                                                                    |                                                                                        |
|                                         |                                                                                                    | Queue Create Cancel                                                                    |
|                                         |                                                                                                    |                                                                                        |

6. Klik på Create . –

Vælg hvor på pc-en du vil gemme det færdige Show.
 Det anbefales at have en mappe specielt til Publicerede shows.

| 🛞 Save Video File                       |                       |                  |                 |           | ×         |
|-----------------------------------------|-----------------------|------------------|-----------------|-----------|-----------|
| $\leftarrow \rightarrow \land \uparrow$ | • OneDrive > Proshow  | ٽ ~              | ,⊂ Søgi         | Proshow   |           |
| Organiser 👻 Ny r                        | nappe                 |                  |                 |           | - ?       |
| 👌 Musik                                 | ^ Navn                |                  | Ænd             | ringsdato | Туре      |
| Proshow                                 | Ingen elen            | nenter svarede t | til dine søgekr | iterier.  | >         |
| Filnavn:                                | ProShow Slideshow.mp4 |                  |                 |           | ~         |
| Filtype: V                              | ïdeo Files (*.mp4)    |                  |                 |           | ~         |
| ∧ Skjul mapper                          |                       |                  | Gem             | An        | nuller .: |

8. At publicere showet kaldes Rendering.

| 🤗 Rendering Video              |                     | × |
|--------------------------------|---------------------|---|
| 31%) Rendering Video           |                     |   |
| Rendering Speed: 1.91x U       | sing 4 Processor(s) |   |
| Time Elapsed : 00:00:06 Time i | remaining: 00:00:15 |   |

9. Renderingen er færdig.

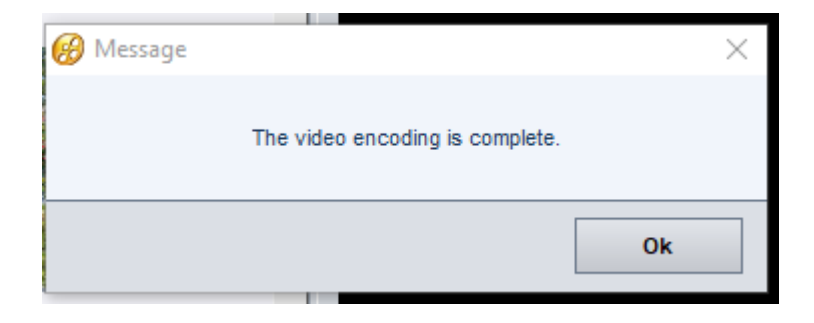

1. I ProShow Gold findes mange muligheder hvordan man kan få vist de enkelte billeder. Jeg vil her give et bud på hvordan showet kan startes.

1.